## Please follow these Steps to download your D.Y.Sc. Entrance Exam Admit Card:

- <u>Step-1</u>: Click the link or copy this link <u>https://apps.yogamdniy.co.in/ and</u> paste it in browser(Chrome, Edge, Mozilla)
- 2. <u>Step-2</u>: The page will appear, input the 10 digit registered Mobile number or the Email ID provided in the DYSc Application Form.

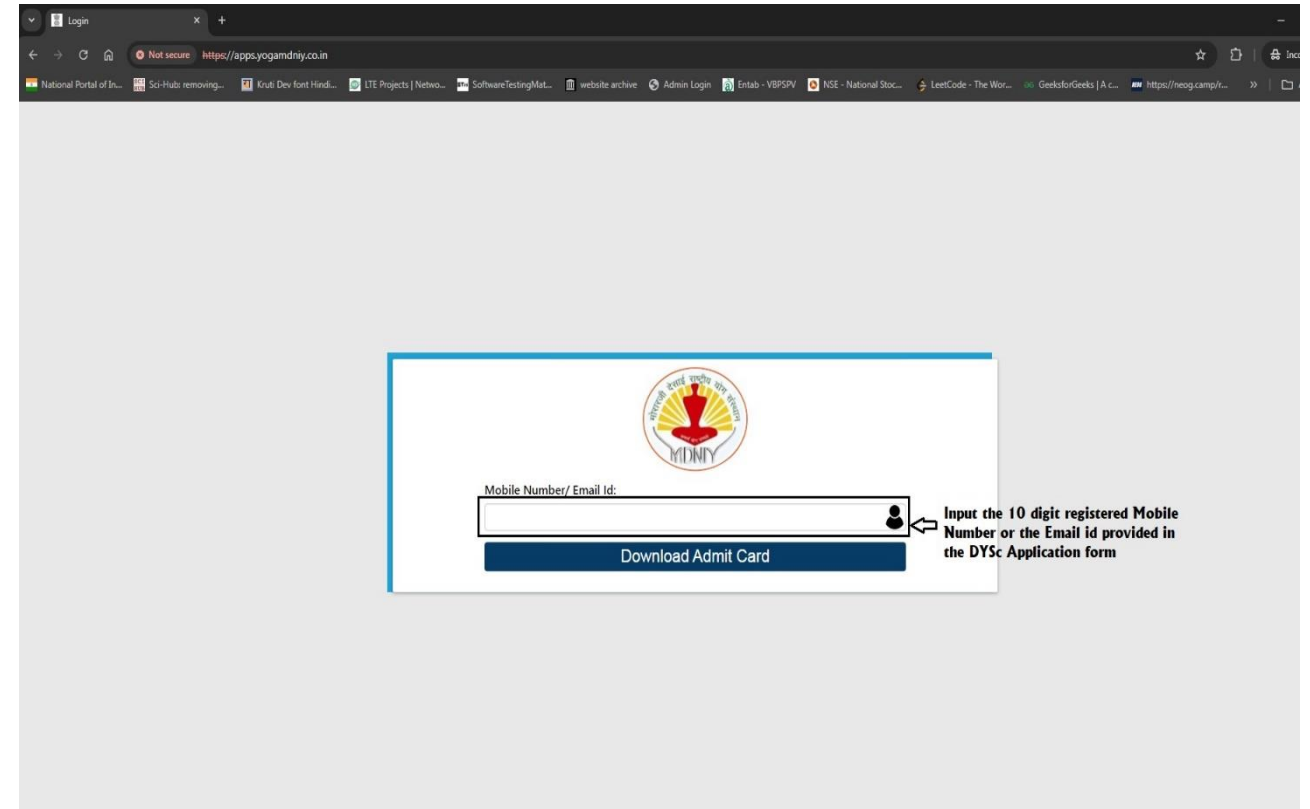

**3.** <u>Step-3:</u> After entering the registered Mobile number, click the "Download Admit Card" button to download.

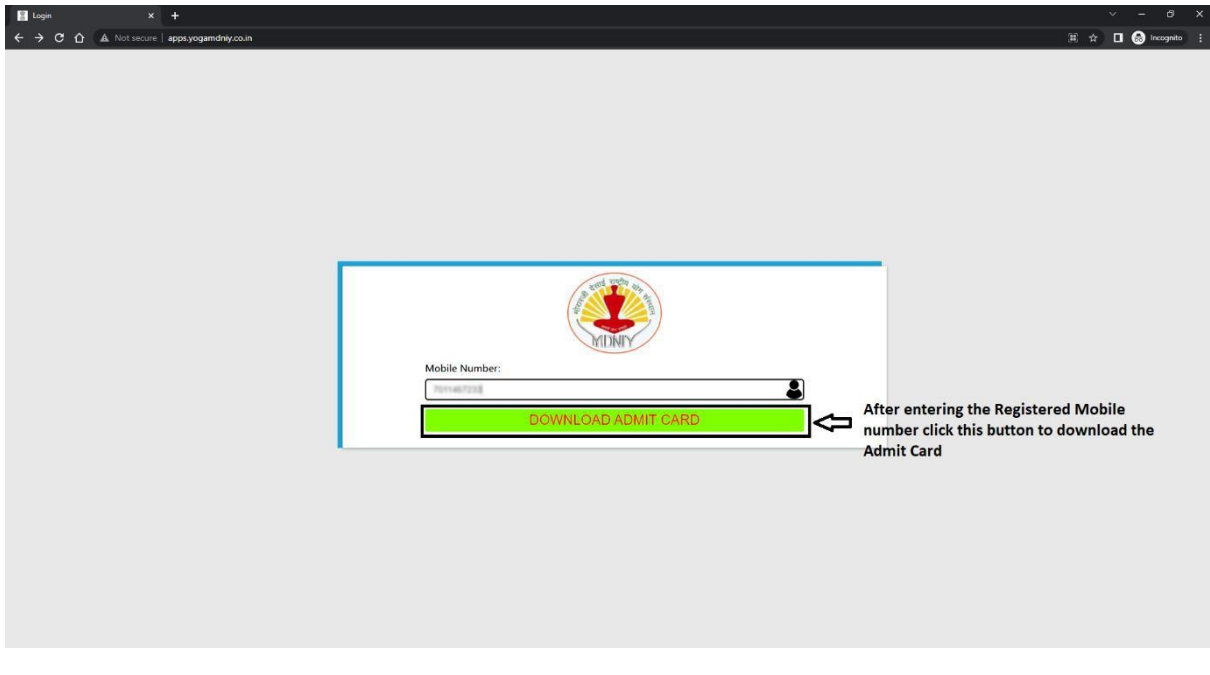

 Step-4: After clicking, it will proceed to the next page where your specific details of yours will reflect. After verifying, the details click the "Download" button.

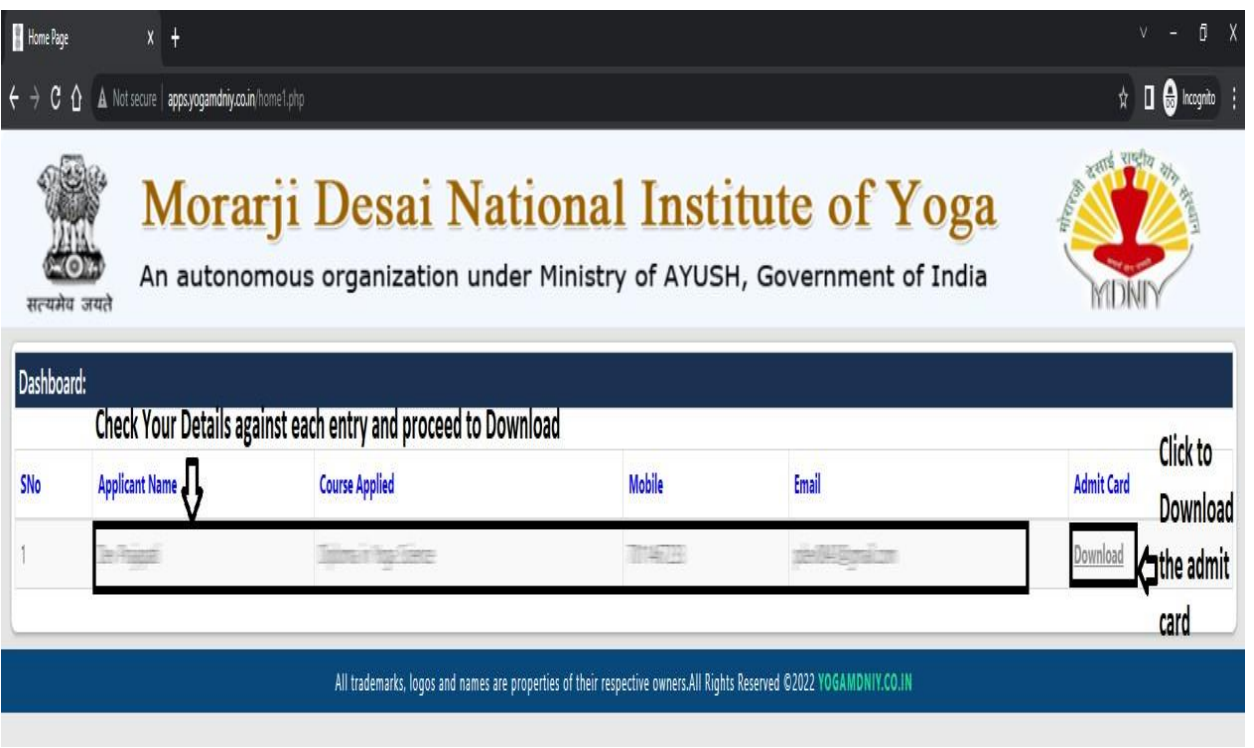

5. <u>Step-5:</u> After click, the Admit card will load you can check the complete details in the preview and download it by clicking the mentioned button in PDF format.

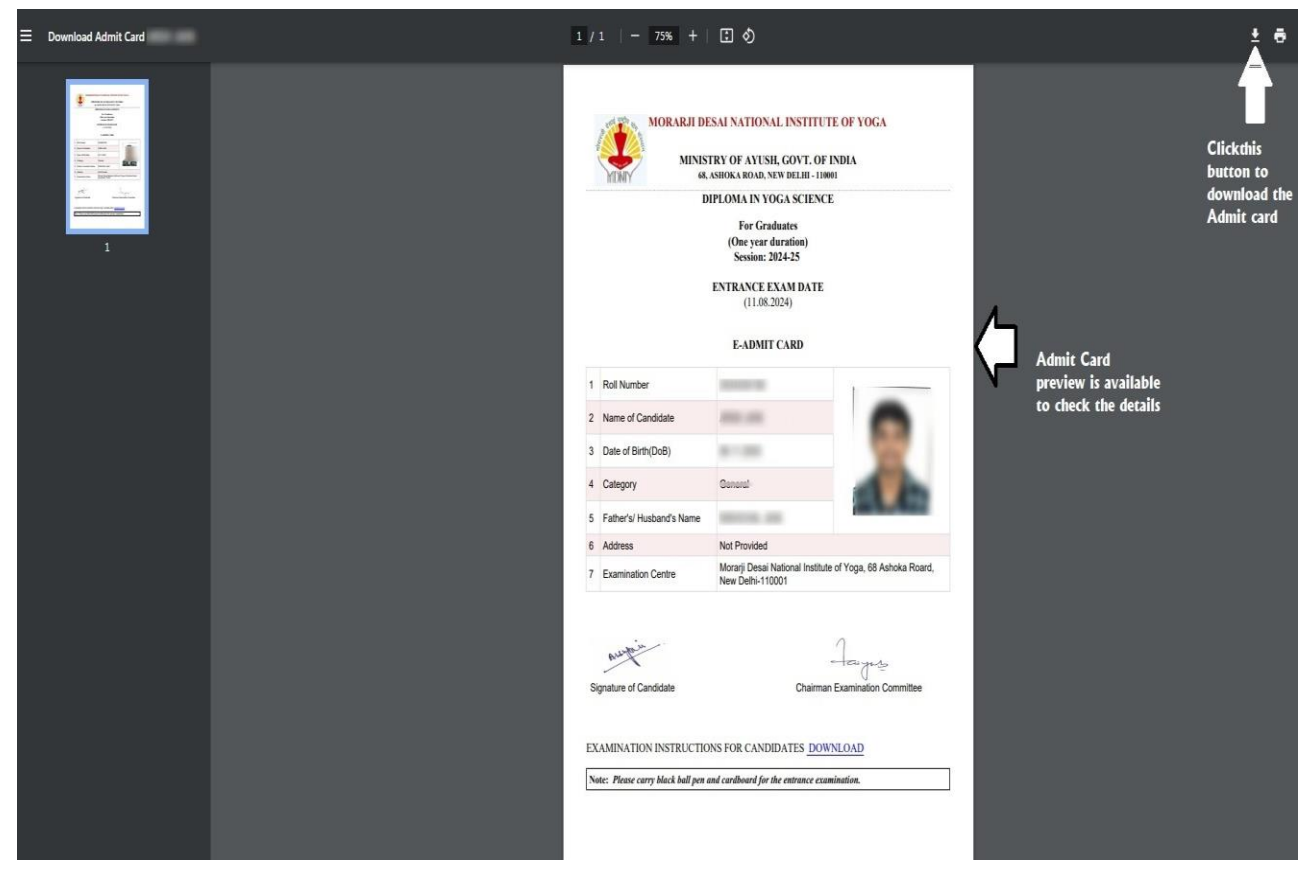

6. <u>Step-6</u>: The Examination Instructions can also be download through the link provided in the bottom of the Admit card.

| Download Admit Card | 1 /                                                                                                    | 1   - 75% +                                                                         | I Ø                                                                           |                                |                                                        |
|---------------------|----------------------------------------------------------------------------------------------------|-------------------------------------------------------------------------------------|-------------------------------------------------------------------------------|--------------------------------|--------------------------------------------------------|
|                     | MORARJI DESAI NATIONAL INSTITUTE OF VOGA<br>MINISTRY OF AYUSH, GOVT. OF INDIA<br>64, SHIOK, ROAD, NEW DELHI- 110001<br>DIPLOMA IN VOGA SCIENCE<br>For Graduates<br>(One year duration)<br>Session: 2024-25<br>ENTRANCE EXAM DATE<br>(11.08.2024)<br>E-ADMIT CARD |                                                                                     |                                                                               |                                |                                                        |
|                     | 1                                                                                                    | Roll Number                                                                         | -                                                                             | 1                              |                                                        |
|                     | 2                                                                                                    | Name of Candidate                                                                   |                                                                               | •                              |                                                        |
|                     | 3                                                                                                    | Date of Birth(DoB)                                                                  |                                                                               | 13                             |                                                        |
|                     | 4                                                                                                    | Category                                                                            | (                                                                             |                                |                                                        |
|                     | 5                                                                                                    | Father's/ Husband's Name                                                            | ٢                                                                             |                                |                                                        |
|                     | 6                                                                                                    | Address                                                                             | Not Provided<br>Morarii Desai National Institute                              | e of Yoga 68 Ashoka Roard      |                                                        |
|                     | 7                                                                                                    | Examination Centre                                                                  | New Delhi-110001                                                              |                                |                                                        |
|                     | Si<br>EX<br>Ne                                                                                                    | gnature of Candidate<br>CAMINATION INSTRUCTIO<br>net: Please carry black ball pen a | Chairman<br>NS FOR CANDIDATES <u>DOW</u><br>nd cardboard for the entrance exa | A Examination Committee INLOAD | Click to download<br>the Entrance Exam<br>Instructions |